## 予約マニュアル(月謝版)

1 予約サイトへ

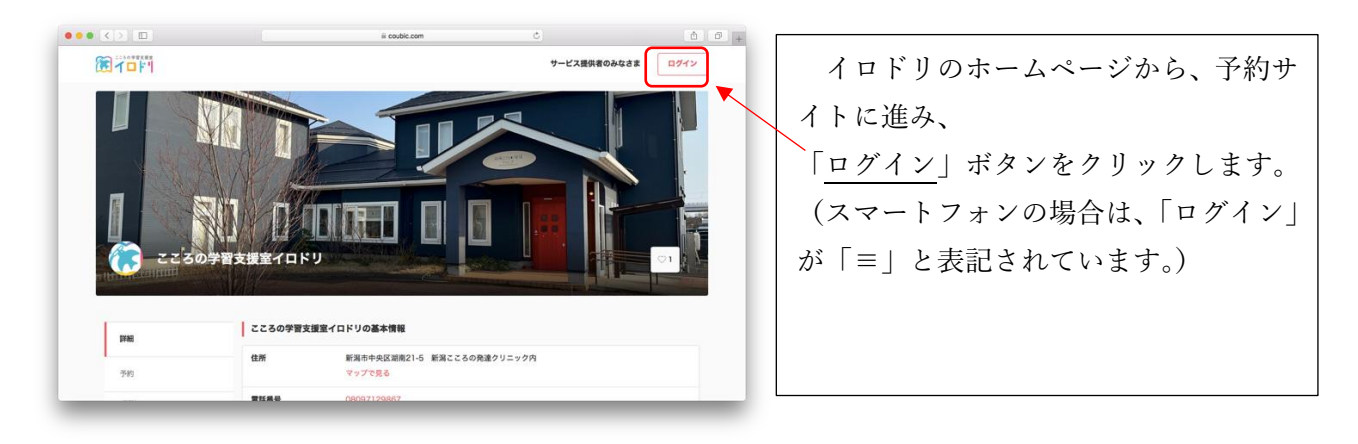

2 アカウントを作成する。(すでにお持ちの方は、入力する。)

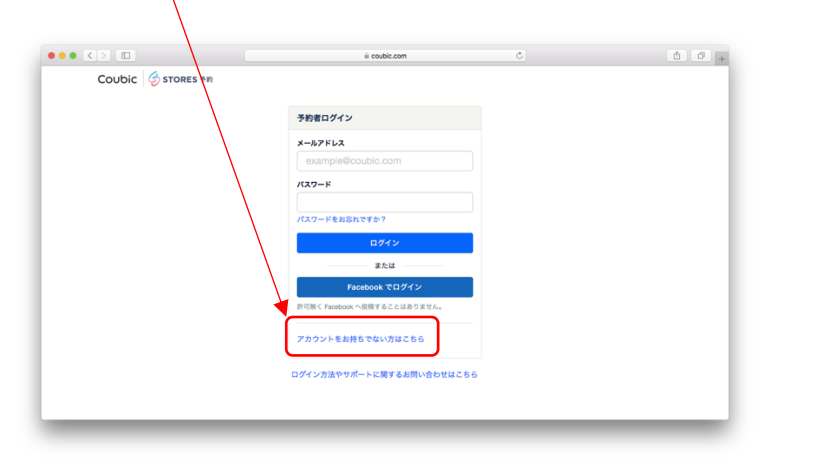

| ••• < > ID | ii coubic.com C                                                                       |                                                                                                    |
|------------|---------------------------------------------------------------------------------------|----------------------------------------------------------------------------------------------------|
|            | じ情報を入力する必要がなく、予約が簡単になります。                                                             |                                                                                                    |
|            | Facebook で登録                                                                          | 名     メールアドレス     パスワ                                                                                                    |
|            | 許可頗く Facebook へ投稿することはおりません。                                                          |                                                                                                    |
|            | または                                                                                   | ード  を入力                                                                                                    |
|            | ber 1                                                                                 |                                                                                                    |
|            | (June )                                                                               | $[f] \downarrow \neg \downarrow \neg \downarrow \downarrow \uparrow \neg \downarrow \downarrow \uparrow \downarrow \downarrow \downarrow \downarrow \downarrow \downarrow \downarrow \downarrow \downarrow$ |
|            | <b>6</b><br>70.7                                                                      | 「仏はロホットではめりません」にア                                                                                                    |
|            | V-8701.7                                                                              |                                                                                                    |
|            | mample@coubic.com                                                                     | エックを入れて、                                                                                                    |
|            | パスワード設定                                                                               |                                                                                                    |
|            | 平角英数字及び一部記号のみ                                                                         |                                                                                                    |
|            | 氏名は基本非公開ですが、予約者の氏名は予約を行なったサービス提供者に開示さ                                                 |                                                                                                    |
|            | れます。なお、ご登録いただくメールアドレスは gmail や Yahoo メールなどの、<br>携帯メールアドレス以外のメールアドレスをご登録することを推奨しております。 |                                                                                                    |
|            | 携帯メールアドレスの場合は、@coubic.com からのメールを受信許可するようご設<br>定ください。                                 |                                                                                                    |
|            | 登録する場合、利用規約びと個人情報の映放いびに同意したとみなします。                                                    |                                                                                                    |
|            | 私はロボットではあり                                                                            |                                                                                                    |
|            | wCLIPTCHA<br>75-075 ERIER                                                             |                                                                                                    |
|            |                                                                                       |                                                                                                    |

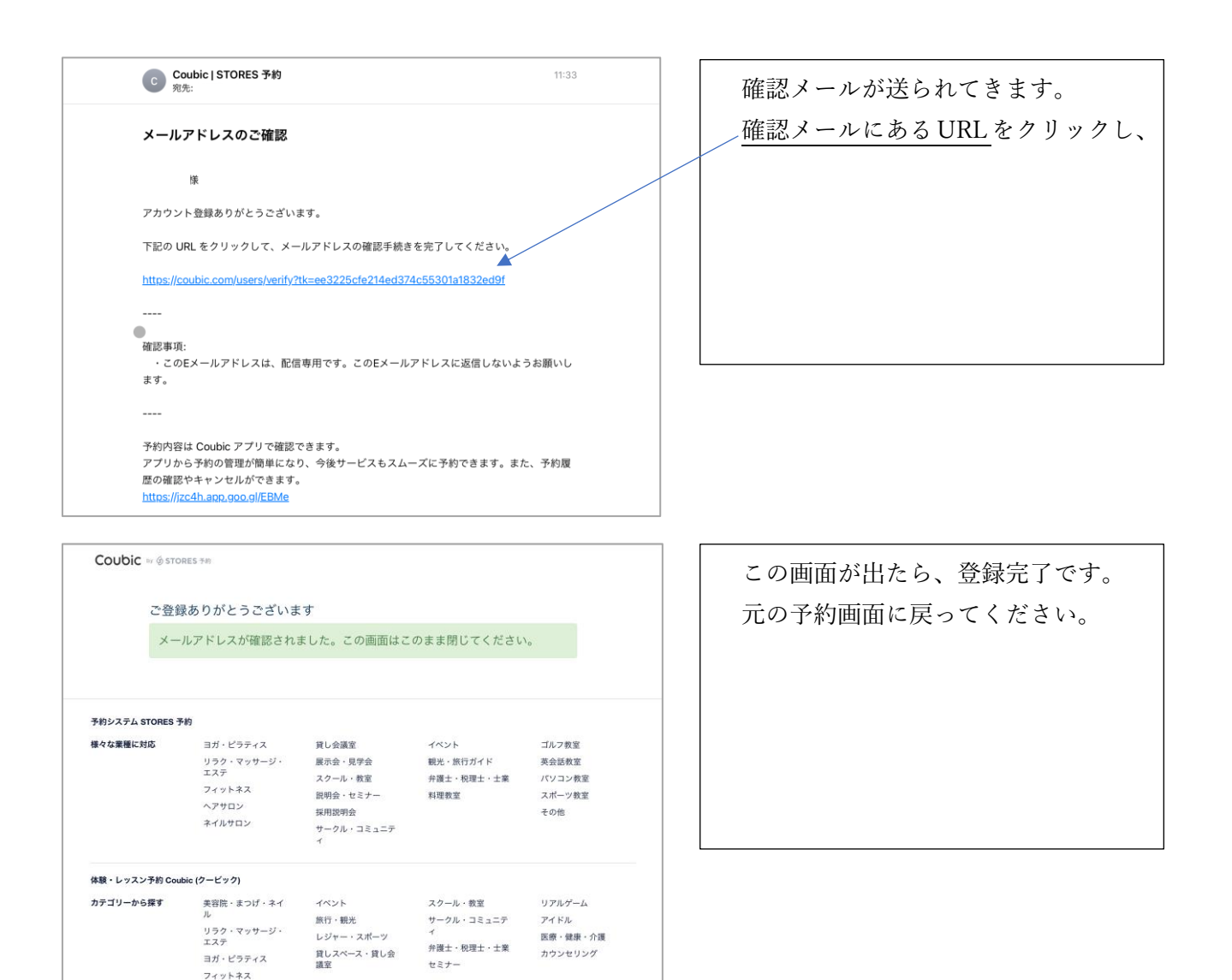

2 予約したいコースを選ぶ

| ← → C @ couble.com                  | ykokoro-irodor/products#pageContent G 🖄 🗘 🔘 🔅                                                                                                    | 両面左の「日謝/同数巻」をクリック  |
|-------------------------------------|----------------------------------------------------------------------------------------------------|--------------------|
| IVAE                                | 月謝・回数券                                                                                                    | 回面江ジー/1的/回奴分」をソリソノ |
| 予約                                  | 1 コマ投票券<br>1度だけ、おけるな投票を1 コマ選んで <u>受けることが平今ます。</u>                                                                                                    | し、予約したいコースを選択します。  |
| 月第/ 一                               | ※6月以降の上型日の夜運に関してはご利用いただけません。 1回告 3+/丹町町 4,000円(税払)                                                                                                    |                    |
| <b>カレンダー</b>                        | 平日午前 創選1コマコース           平白牛前の現実現状の方のコースで、           お祝いたいた日目を増加((10)(2)(2)(2)(2)(2)(2)(2)(2)(2)(2)(2)(2)(2)                                                        |                    |
| ttps://coubic.com/kokoro-irodor/jpn | <b>平日午前 毎週2 コマコース</b><br>平日午前の発見られから2 コマコース<br>第日午前の月回の中から2 コマ 新聞(小ただき、 毎週2 コマ (ひと月に4回すつ) 定期利用することができます。<br>904cH445724FayeContemit [2回 読み書 6 - 火縄 1 意 巻片 ×4 回(寸つ) |                    |

(例) 平日午前 毎週1コマコース

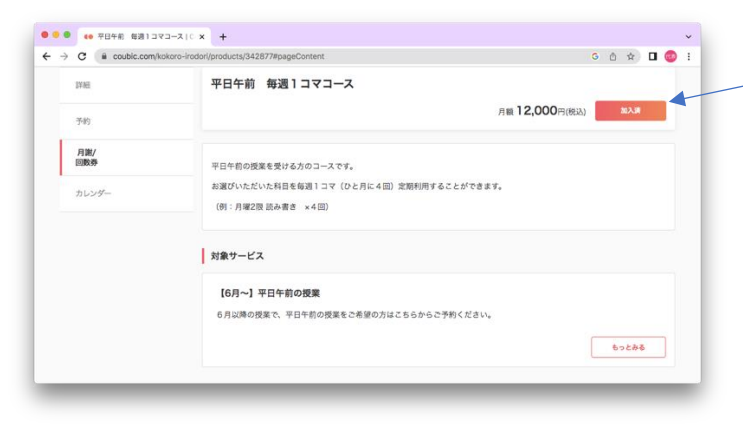

| Î |
|---|
|   |
|   |
|   |
|   |
|   |

3 パスワードを入力する。

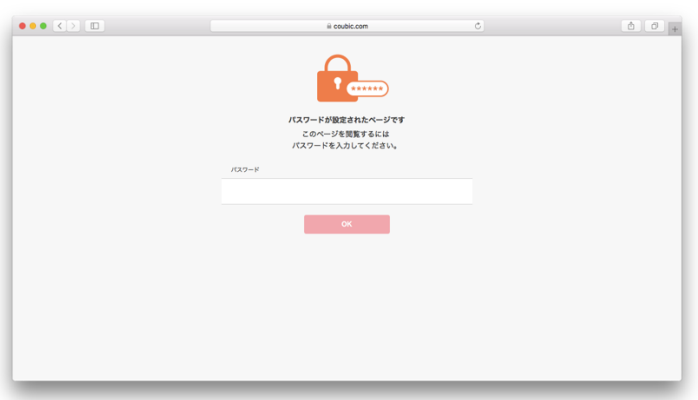

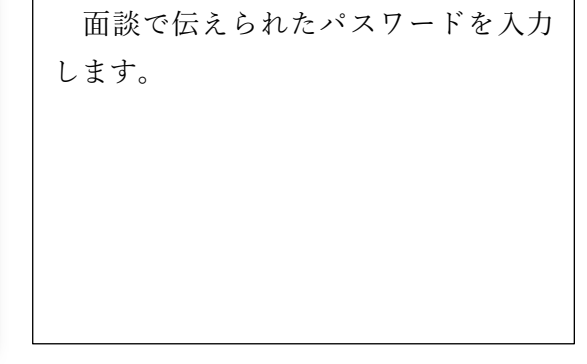

4 支払い情報の入力

| iii coubic.com C                 | ± 0 + |                           |  |
|----------------------------------|-------|---------------------------|--|
| こころの学習支援室イロドリ                    |       | 支払信報を入力し、内容確認両面に進         |  |
| ©                                |       | <b>又四時報でババン、日日曜誌画面に</b> 定 |  |
| あ支払い方法を選択してください。                 |       | んで、支払情報を確定してください。         |  |
| 新しいクレジットカードを入力<br>VISA 😎 🔯 🔜 🗱 🛰 |       |                           |  |
| おーた豊か (1991)                     |       |                           |  |
| 0.                               |       |                           |  |
| 112000 t 01                      |       |                           |  |
| 選択してください                         |       |                           |  |
| 和如果服 月 (2月)                      |       |                           |  |
| 選択してください                         |       |                           |  |
| 世キュリティーコード (10月)                 |       |                           |  |
| .0.                              |       |                           |  |
| カード裏面に記載の2桁または4桁の数字を入力してください。    |       |                           |  |

5 授業の予約

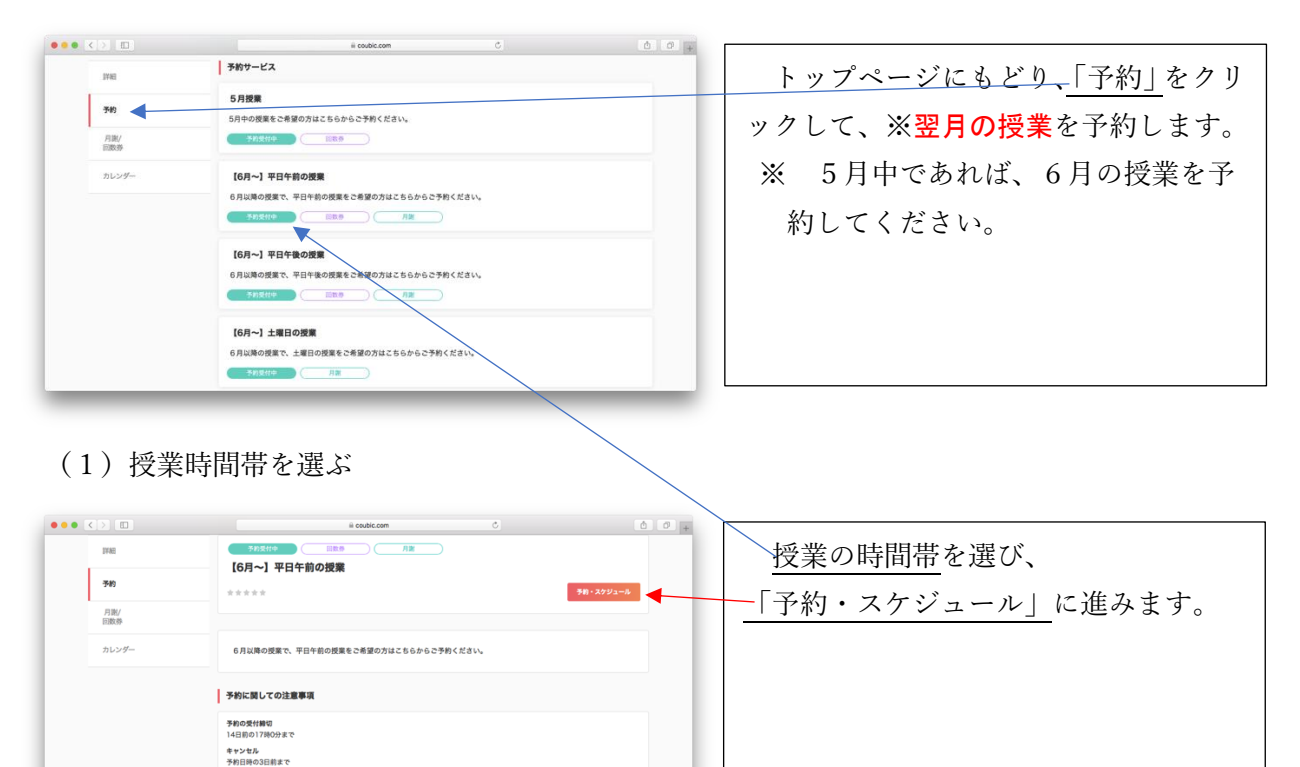

予約・ス

## (2) 科目を選ぶ

基本情報

住所

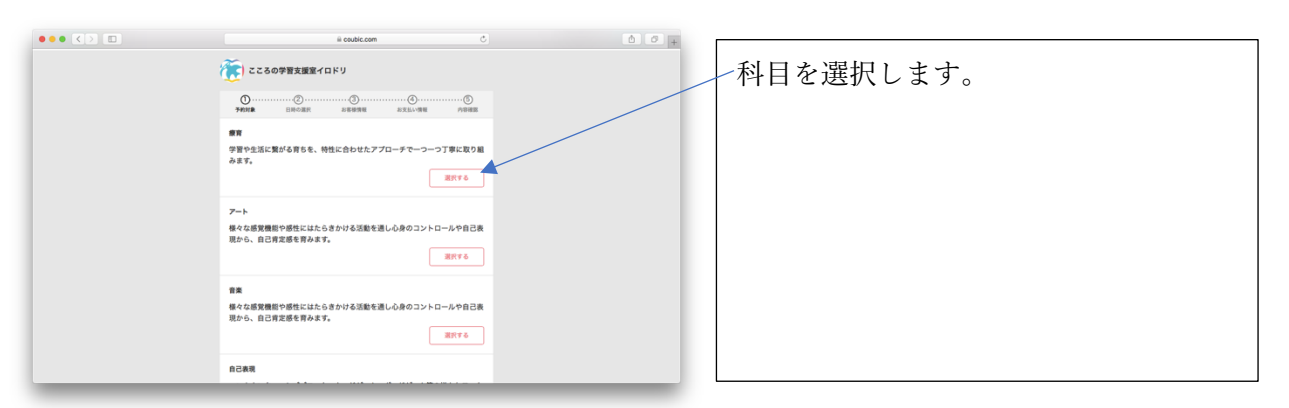

(3)「日時の追加」をクリックし、「次へ」をクリック

新潟市中央区湖南21-5 新潟こころの発達クリニック内

|   |               | 0 en die een | <i>a</i> ] |   |
|---|---------------|--------------|------------|---|
|   | (で) こころの学習支援室 | if a K y     | 0          | + |
|   | < <b>0</b>    | )            |            |   |
| ) | 選択した予約対象      |              |            |   |
|   | # <b>H</b>    |              | 安更         |   |
|   | 7810          |              |            |   |
|   | + 日時の追加       |              |            |   |
|   |               |              |            |   |
|   |               | *^           |            |   |
|   |               |              |            |   |
|   |               |              |            |   |
|   |               |              |            |   |
|   |               |              |            |   |
|   |               |              | _          |   |

(4) 重要! 予約したい曜日の一番早い日付だけを選択する。

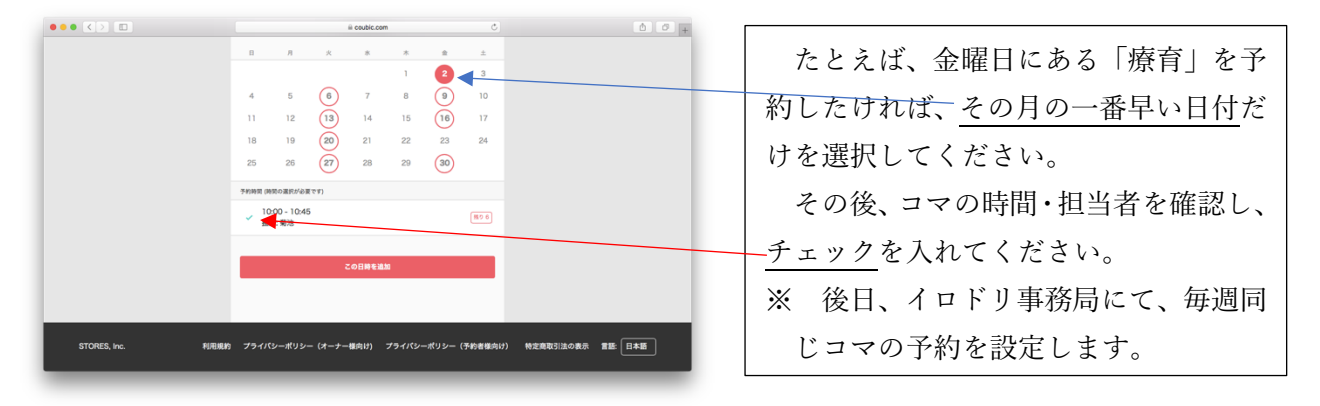

(5)「この日時を追加」をクリックし、内容確認画面へ

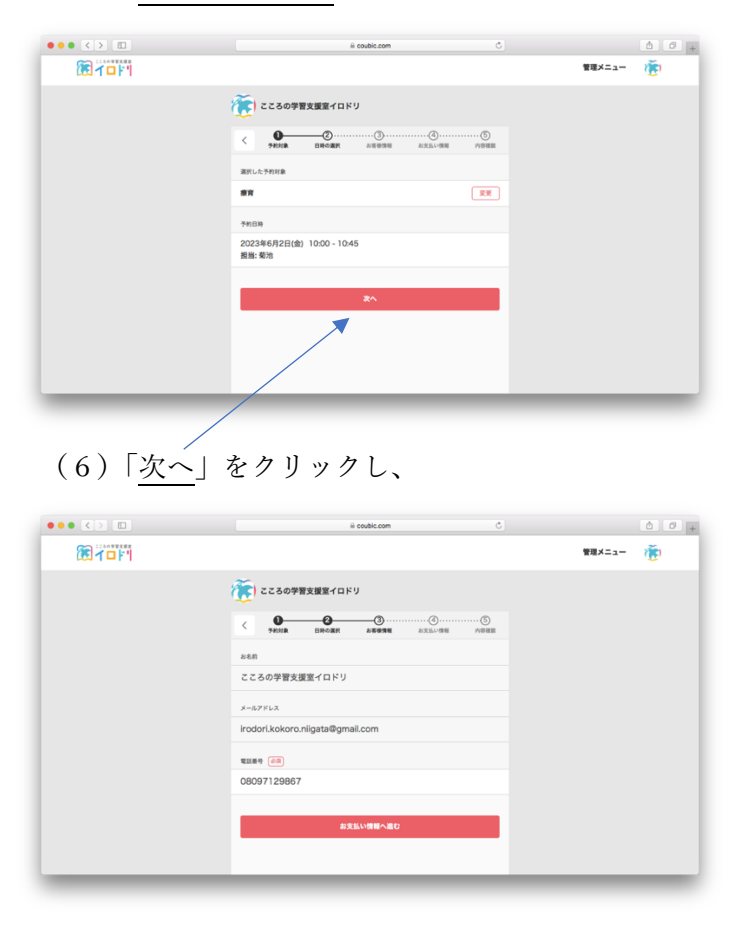

(7)「お支払い情報へ進む」をクリックして、

| il coubic.com C      | 00+        |
|----------------------|------------|
|                      | 管理メニュー (変) |
| (意) こころの学習支援室イロドリ    |            |
|                      |            |
| お支払い方法を選択してください。     |            |
| ✓ 月謝<br>✓ 平日午前 毎週1コマ |            |
| ✓ 回数券                |            |
| 内容確認へ進む              |            |
|                      |            |
|                      |            |
|                      |            |

「内容確認へ進む」をクリック

(8)予約を確定する。

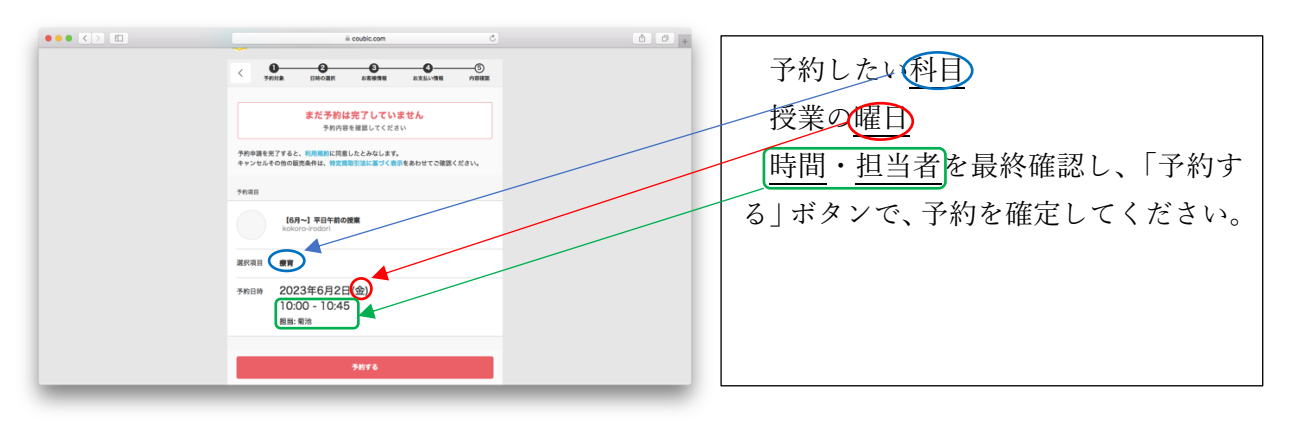